## Mail5 (新規設定)

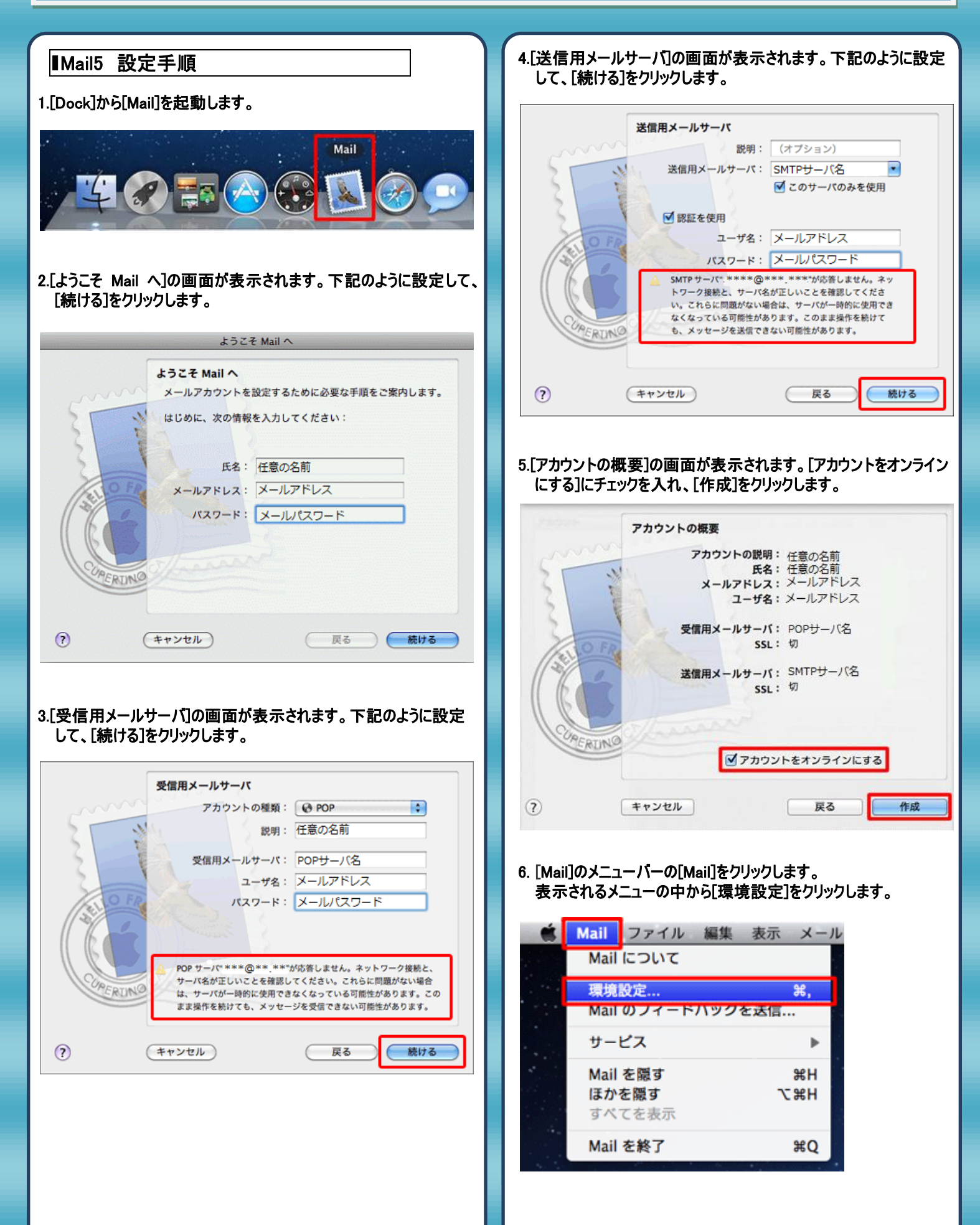

| 3. [アカウント]をクリックし、[アカウント情報]のタブが表示されますので、[送信用メールサーバー(SMTP)]の上下印をクリックします。 7カウント 7カウントの根原 8月 7ウクーバ名 7カウト 7カウト 7カ | 10. [詳細]のタブをクリックして選択し、下記のように設定します。                                                                                                    |
|----------------------------------------------------------------------------------------------------|----------------------------------------------------------------------------------------------------|
| +- ?<br>8.プルダウンメニューから[SMTP サーバーリストを編集]をクリックして 選択します。 なし く SMTPサーバ名 <u>SMTP サーパリストを編集</u>                                                                                                    | <ul> <li>パスワード: メニルパスリニド</li> <li>**カスタムポートを使用:チェックを付けて、587と入力します。</li> <li>*認証:パスワードを選択します。</li> <li>*ユーザ名:メールアドレスを入力します。</li> <li>*パスワード:メールパスワードを入力します。</li> <li>*パスワード:メールパスワードを入力します。以上で設定は完了です。</li> </ul> |
| 9.[アカウント情報]のタブをクリックして選択し、下記のように設定します。                                                                                                    | 発行元:株式会社イージェーワークス 発効日:2012年6月22日 rev2 本マニュアルに記載されている内容の著作権は、 原則として株式会社イージェーワークスに帰属します。 著作権法により、当社に無断で転用、複製等することを禁じます。                                                                                            |